# Postup aktivace

Po objednání doplňku Vám přijde email s přihlašovacími údaji a odkazem na přihlášení do administrace Miguela. K přihlášení použijete údaje obsažené v úvodním emailu.

Po přihlášení uvidíte napoprvé prázdnou stránku s nadpisem "Knihy". Klikněte na zelené tlačítko "Přidat knihu" a vytvořte svou první knihu.

**Titul můžete libovolně pojmenovat**, jeho název se nemusí shodovat se jménem produktu v Shoptetu. Toto jméno bude použito jako jméno souboru, který se bude doručovat zákazníkům.

Naopak **kód produktu (knihy) se MUSÍ shodovat s kódem produktu v Shoptetu** a naleznete jej na: *Shoptet - produkty - ceny* 

| <b>F</b> | PRODUKTY                       | ∱ > Pr | rodukty > Ceny | 1      |                                                                |                  |        |                   |                      |                 |            | ULOŽIT    | NÁPOVĚDA ( |
|----------|--------------------------------|--------|----------------|--------|----------------------------------------------------------------|------------------|--------|-------------------|----------------------|-----------------|------------|-----------|------------|
|          | Přehled<br>Ceny<br>Sklad       |        | Ceny           | / prod | uktů                                                           |                  |        |                   |                      |                 |            |           |            |
|          | Kategorie                      | К      | ategorie 🕨     |        |                                                                |                  |        |                   |                      |                 |            |           |            |
|          | Nejprodávanější<br>Diskuse     | ~      |                |        |                                                                |                  |        |                   |                      |                 |            | *         | Filtr      |
|          | Import<br>Export               |        |                | Kód ‡  | Název \$                                                       | Stav skladu<br>‡ | Cena 🗘 | Nákupní<br>cena ‡ | Standardní<br>cena ‡ | Akční cena<br>‡ | DPH 0      | Akce od 🗘 | Akce do 🗘  |
|          | Automatické importy Enterprise | ~      |                | 52/E-K | <b>Cena za Rozkoš</b><br>Formát: e-kniha<br>Výrobce: Nika Peas | 0                | 149    |                   | 149                  |                 | včetně 10% |           |            |
| 2        | ZÁKAZNÍCI<br>POKLADNA          | ~      |                | 52/TIS | Cena za Rozkoš<br>Formát: tištěná kniha<br>Výrobce: Nika Peas  | 0                | 279    |                   | 279                  |                 | včetně 10% |           |            |
| 8        | SHOPTET PAY                    | ~      | (3)            | 70/E-K | <b>Hřích</b><br>Formát: e-kniha<br>Výrobce: Sharon Page        | 0                | 239    |                   | 239                  |                 | včetně 10% |           |            |
| 88       | VZHLED A OBSAH                 |        | <b>(19</b> )   | 70/TIS | Hřích<br>Formát: tištěná kniha                                 | 0                | 279    |                   | 279                  |                 | včetně 10% |           |            |
| C D      | MARKETING                      |        |                |        | vyrobce: Snaron Page                                           |                  |        |                   |                      |                 |            |           |            |

Ve zde uvedeném obrázku je viditelný ve sloupečku kód:

Obr. 1. Identifikace kódu produktu v Shoptetu

| 1 | Miguel               | Knihy | Historie ger | nerování | Objednávk |
|---|----------------------|-------|--------------|----------|-----------|
|   | Knihy                |       |              |          |           |
|   | Záměna<br>46/E-K     | /     |              |          |           |
|   | Cena za Ro<br>52/E-K | zkoš  |              |          |           |
|   | Znám tě?<br>55/E-K   | /     |              |          |           |
|   | Strážce<br>61/E-K    | /     |              |          |           |
|   | Chtíč<br>67/E-K      | /     |              |          |           |

Obr. 2. Zobrazení přidaného titulu v Miguelovi

# Vytvoření e-knihy nebo audioknihy

Pokud ještě nemáte e-knihy nebo audioknihy vytvořené, můžete je vytvořit jako samostatný produkt a nebo můžete využít *"Produkt s variantami"*. Najdete jej u konkrétního produktu v kartě *"Ceník"*.

| T                                                                                                | PRODUKTY                                                                                                    | ↑ Produkty > Pi  | Fehled > Produkt | t            |                                                                                                    |                     |                      |         |                 |                           |                         |                                          |              |
|--------------------------------------------------------------------------------------------------|----------------------------------------------------------------------------------------------------|------------------|------------------|--------------|----------------------------------------------------------------------------------------------------|---------------------|----------------------|---------|-----------------|---------------------------|-------------------------|------------------------------------------|--------------|
|                                                                                                  | Přehled                                                                                                    |                  |                  |              |                                                                                                    |                     |                      | ULOŽIT  | ULOŽIT <i>I</i> | A ODEJÍT ZKOP             | ÍROVAT ZOBRAZI          | T SMAZAT ZPÊT                            | NÁPOVĚDA     |
|                                                                                                  | Ceny                                                                                                    |                  | -<br>مار با را   |              | -l-                                                                                                    |                     |                      |         |                 |                           |                         |                                          |              |
|                                                                                                  | Sklad                                                                                                    |                  | aukl             | HIIC         | _[]                                                                                                    |                     |                      |         |                 |                           |                         |                                          |              |
|                                                                                                  | Slevy                                                                                                    |                  |                  |              |                                                                                                    |                     |                      |         |                 |                           |                         |                                          |              |
|                                                                                                  | Kategorie                                                                                                    | Hlavní údaje     | Ceník            | Sklad        | Kategorie                                                                                                    | Parametry           | Související (0/0/0/0 | ) Pokr  | očilé           |                           |                         |                                          |              |
|                                                                                                  | Titulní strana                                                                                               |                  |                  |              |                                                                                                    |                     |                      |         |                 |                           |                         |                                          |              |
|                                                                                                  | Nejprodávanější                                                                                              |                  |                  |              |                                                                                                    |                     |                      |         |                 |                           |                         |                                          |              |
|                                                                                                  |                                                                                                    |                  |                  | <b>D</b>     | and the second second second second second second second second second second second second second second second |                     |                      |         |                 |                           |                         |                                          |              |
|                                                                                                  | Diskuse                                                                                                    |                  |                  | Pro          | odukt bez variar                                                                                                 | π 🔾 🕕               |                      |         |                 |                           |                         |                                          |              |
|                                                                                                  | Diskuse<br>Import                                                                                            |                  |                  | Proc         | dukt s variantan                                                                                                 | ni () ()            |                      |         |                 |                           |                         |                                          |              |
|                                                                                                  | Diskuse<br>Import<br>Export                                                                                  |                  |                  | Proc         | odukt bez variar                                                                                                 | ni 🔘 🕕              |                      |         |                 |                           |                         |                                          |              |
|                                                                                                  | Diskuse<br>Import<br>Export<br><i>Dárky</i> Enterprise                                                       |                  |                  | Proc         | dukt s variantan                                                                                                 | ni 💽 🕕              |                      |         |                 |                           |                         |                                          | PŘIDAT VARIA |
|                                                                                                  | Diskuse<br>Import<br>Export<br>Dárky Enterprise<br>Automatické importy Enterprise                            |                  |                  | Proc         | dukt s variantan                                                                                                 | ni 💽 î              |                      |         |                 | Položela os               |                         | D                                        | PŘIDAT VARIA |
| 0                                                                                                | Diskuse<br>Import<br>Export<br>Dárky Enterprise<br>Automatické importy Enterprise<br>ZákazNi(r)              | Název            | Cena             | Proc         | idukt s variantan                                                                                                | ni I                | Kód                  | Hmotnos | t kg            | Položek na<br>skladě      | Dostupnost              | Dostupnost při<br>vyprodání              | PŘIDAT VARIA |
| <u>S</u>                                                                                         | Diskuse<br>Import<br>Export<br>Dárky Enterprise<br>Automatické importy Enterprise<br>ZákáZzNÍCI              | Název<br>e-kniha | Cena             | Proc<br>Proc | odukt bez variantan<br>idukt s variantan<br>iákupní cena                                                         | ni DPH              | Kód<br>70/E-K        | Hmotnos | t kg            | Položek na<br>skladě      | Dostupnost<br>Skladem V | Dostupnost při<br>vyprodání<br>Skladem V | PŘIDAT VARIA |
| 2<br>3<br>3<br>3<br>3<br>3<br>3<br>3<br>3<br>3<br>3<br>3<br>3<br>3<br>3<br>3<br>3<br>3<br>3<br>3 | Diskuse<br>Import<br>Export<br>Dárky Enterprise<br>Automatiloké importy Enterprise<br>ZÁKAZINÍCI<br>POKLADNA | Název<br>e-kniha | Cena<br>23       | Proc<br>Proc | ddukt s variantan<br>idukt s variantan                                                                           | DPH<br>včetně 10% V | Kód<br>70/E-K        | Hmotnos | t kg            | Položek na<br>skladě<br>0 | Dostupnost<br>Skladem V | Dostupnost při<br>vyprodání<br>Skladem V | PŘIDAT VARIA |

Obr. 3. Vytvoření kategorie e-knih ("produkt s variantami")

Postup vytvoření knihy je rychlý a jednoduchý. Stačí vyplnit kód produktu a pojmenovat titul. Následně nahrajete příslušný formát (epub).

| 'án <del>'</del> | Vytvoř knihu    |        |          |   |
|------------------|-----------------|--------|----------|---|
| I                | Kód produktu    |        |          |   |
|                  | 146/E-K         |        | ✓        |   |
| St               | Titul           |        |          | G |
| ۲Ó               | Moje Nová Kniha |        | ~        |   |
| N                |                 |        |          |   |
|                  |                 | Zrušit | Vytvořit |   |
| V                |                 |        |          |   |

Obr. 4a. Přidání e-knihy do produktů

| <b>Miguel Knihy</b> Histor                    | ie generování Objednávky                          |                                 | Administrace    | (www.montessori-shop.cz) |
|-----------------------------------------------|---------------------------------------------------|---------------------------------|-----------------|--------------------------|
| Knihy                                         |                                                   |                                 |                 | + Přidat knihu           |
| Bojovka - Zachraň<br>pohádkovou postavu<br>56 |                                                   | 👈 Vyberte jednu z knih na       | alevo           |                          |
|                                               | verze 0.25.2 (cd2c9c6), vytvořilo Servantes.cz, r | neváhejte se ozvat na miguel@se | rvantes.cz.     |                          |
|                                               | Dokumenta                                         | ace API                         |                 |                          |
| Knihy                                         |                                                   |                                 |                 | + Přidat knihu           |
| Moje Nová Kniha                               | Moje Nová Kniha                                   |                                 | Generovat knihu | 🕑 Upravit knihu 🧧        |
| 146/E-K                                       | Kód produktu: 146/E-K 📋                           |                                 |                 |                          |
| Záměna<br>46/E-K                              | Nahrané soubory + Přidat nový                     | soubor                          |                 |                          |
|                                               |                                                   |                                 |                 |                          |

Obr. 4b. Nahrání příslušného formátu e-knihy

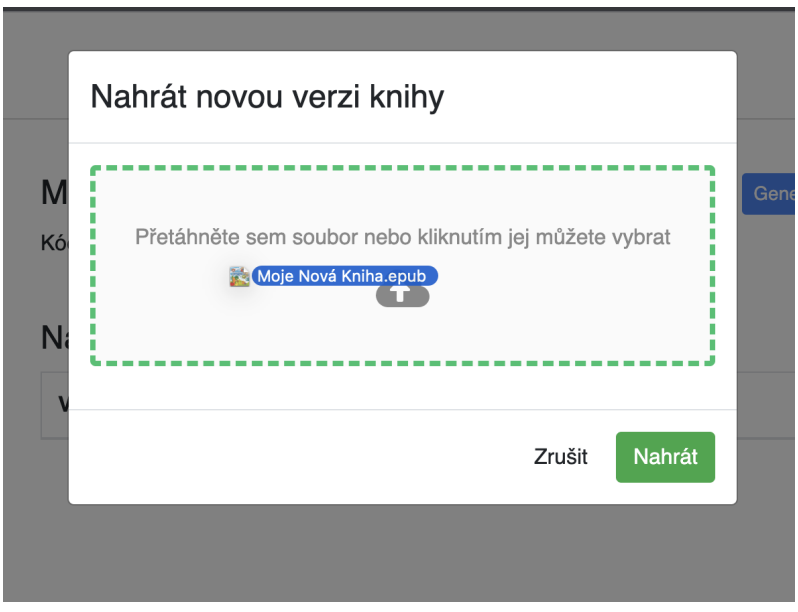

Obr. 4c. E-knihu nahrajte ve formátu epub

Jestliže máte k dispozici více verzí knihy, systém automaticky použije verzi s nejvyšším číslem. V průběhu času lze tedy e-knihy i měnit, kdyby bylo nutné nahrát novou verzi nebo např. využít principu předprodejů.

(pozn. Předprodeje e-knih nebo audioknih fungují tak, že před oficiálním vydáním pustíte do oběhu jen část e-knihy za akční cenu, např. 30 % knihy s 30% slevou. Následně ve smluvené datum přehrajete aktuální soubor plnou verzí a zákazník si e-knihu stáhne znovu, avšak již celou.)

| Přetáhněte sen                                                                                                 | n soubor nebo kliknutím jej můžete vybrat                                   |
|----------------------------------------------------------------------------------------------------|-----------------------------------------------------------------------------|
|                                                                                                    | Δ                                                                           |
|                                                                                                    |                                                                             |
|                                                                                                    |                                                                             |
| Wybrán soubor:                                                                                                 |                                                                             |
| Vybrán soubor:<br>Moje Nová Kniha.er                                                                           | oub 1.86 MB                                                                 |
| Vybrán soubor:<br>Moje Nová Kniha.ep<br>Číslo verze                                                            | oub 1.86 MB                                                                 |
| Vybrán soubor:<br>Moje Nová Kniha.ep<br>Číslo verze                                                            | oub 1.86 MB                                                                 |
| Vybrán soubor:<br>Moje Nová Kniha.ep<br>Číslo verze<br>1<br>Umožňuje uchovávat víc<br>použije soubor s nejvyšš | e verzí knihy. Při generování a odeslání zákazníkovi se<br>ím číslem verze. |
| Vybrán soubor:<br>Moje Nová Kniha.ep<br>Číslo verze<br>1<br>Umožňuje uchovávat víc<br>použije soubor s nejvyšš | e verzí knihy. Při generování a odeslání zákazníkovi se<br>ím číslem verze. |

#### Obr. 4d. Nastavení aktuální verze formátu

| Moje Nová Kniha<br>146/E-K | Moje Nová Kniha<br>Kód produktu: 146/E–K 🏢 |                  | Generovat knihu 🕼 Upravit knihu 🧃 |
|----------------------------|--------------------------------------------|------------------|-----------------------------------|
| Záměna<br>46/E-K           | Nahrané soubory + Pr                       | idat nový soubor |                                   |
| Cena za Rozkoš             | Verze souboru                              | Nahráno          | Akce                              |
| Znám tě?                   | 1 epub                                     | Dnes 17:27       | <b>i o</b>                        |
| 55/E-K                     |                                            |                  |                                   |
| Strážce                    |                                            |                  |                                   |

Obr. 5. E-kniha je úspěšně nahrána v systému Miguel

## Audioknihy

Miguel umožňuje rozesílat také audioknihy. Zazipované mp3 odchází ze zabezpečeného linku, takže nedochází k hromadnému šíření veřejného linku, což by mohlo mít za následek nelegální stahování.

Audioknihy a e-knihy si v Miguelovi rozdělte do dvou knih. To proto, abyste je mohli spárovat se shoptetem jako dvě varianty jedné knihy. Každá varianta produktu má v shoptetu své vlastní číslo produktu (například 146/E-K a 146/AK) Pokud prodáváte audio i e-knihy, doplňte si do názvu v Miguelovi příponu např. "- audiokniha" a "- e-kniha" pro lepší orientaci.

# Nastavení sociálního DRM (pro e-knihy)

V pravém horním rohu klikněte na "Administrace" - "Globální nastavení".

| Miguel Knihy Histor        | rie generování Objednávky                | Administrace    | (www.mojeromantika.cz) 👻 |
|----------------------------|------------------------------------------|-----------------|--------------------------|
| Knihy                      |                                          |                 | + Přidat knihu           |
| Moje Nová Kniha<br>148/E-K | Moje Nová Kniha<br>Kód produktu: 146/E-K | Generovat knihu | 🕼 Upravit knihu 🔋        |
| Záměna                     |                                          |                 |                          |

Aby se do knih vkládalo sociální DRM, je potřeba jej nejdřív nastavit. Klikněte na *"Vyplnit ukázkou"*, které doplní iniciální nastavení vzhledu stránky se sociálním DRM v každé knize. V případě, že ovládáte XHTML, můžete si Sociální DRM upravit podle své potřeby.

## Globální nastavení

| Ša<br><sub>Toto</sub>                | blona pro sociální DRM<br>je XHTML kód, který se vloží do každé knihy jako sociální DRM stránka. Vyplnit ukázkou                                                                                                    |
|--------------------------------------|----------------------------------------------------------------------------------------------------|
| 1<br>2<br>3<br>4<br>5<br>6<br>7<br>8 | <pre><?xml version="1.0" encoding="UTF-8"?> &lt;1DOCTYPE html PUBLIC "-//W3C//DTD XHTML 1.1//EN" "http://www.w3.org/TR/xhtml11/DTD/xhtml11.dtd"&gt; <html xmlns="http://www.w3.org/1999/xhtml"> <html xmlns="http://www.w3.org/1999/xhtml"> </html></html></html></html></html></html></html></html></html></html></html></html></html></html></html></html></html></html></html></html></html></html></html></html></html></html></html></html></html></html></html></html></html></html></html></html></html></html></html></html></html></html></pre> |
| 10                                   | text-indent: 0;                                                                                                    |
| 11                                   |                                                                                                    |
| 12                                   |                                                                                                    |

Obr. 6. Ukázka nastavení sociálního DRM ve formátu XHTML

Zároveň je také možné nastavit vlastní SMTP server pro odesílání emailů. (pozn **Internetový protokol SMTP** (Simple Mail Transfer Protocol) se využívá k přenosu e-mailů mezi počítačovými programy na elektronickou poštu. Využívá přímého spojení, a tak zajišťuje doručení pošty od odesílatele k adresátovi.)

Pokud nastavení nechcete měnit, můžete ponechal přednastavený email. Zákazníkovi přijde navenek email od Miguela, avšak pokud na něj Vaši klienti odpoví, odpověď přijde na Vaši emailovou adresu.

### Nastavení stavů objednávek

Posledním krokem je nastavení stavů objednávek. Je nutné určit, jaké stavy objednávek se mají zpracovávat a jak se mají Shoptetu správně přepínat.

V Shoptetu můžete vytvořit vlastní stavy objednávek. Následující obrázek může sloužit jako vodítko.

### Vysvětlení, co jednotlivé kolonky dělají

Kolonka "Zpracovává objednávky, které jsou ve stavech:"

-z principu věci Miguela hlavně zajímají objednávky, které je potřeba zpracovat a doručit zákazníkovi - tedy obvykle ve stavech **Vyřizuje se** a **Vyřízené**. Nicméně vaše pojmenování jednotlivých stavů v Shoptetu je zcela na vás. Můžete mít např. stav E-knihy či Audioknihy

#### Kolonka "obsahuje pouze Miguelí knihy:"

-pokud všechny položky objednávky doručuje Miguel, defacto si je odvede až k finálnímu stavu a objednávka je tak **Vyřízena**.

#### Kolonka "obsahuje Miguelí knihy i ostatní produkty:"

-protože Miguel dokáže doručovat pouze v sobě nahrané produkty, dokáže vyřídit pouze část objednávky obsahujuící například e-knihu a tištěnou knihu - V tomto případě e-knihu doručí zákazníkovi a tištěná kniha se musí poslat poslat fyzicky V tomto případě je dobré nastavit stav na **Vyřizuje se.** 

Kolonka "*obsahuje pouze ostatní produkty (ne Miguelí)*:" -nemůžete chtít po Miguelovi, aby hlídal a garantoval produkty, o kterých nic neví. Proto doporučujeme nastavení **Nepřepínat** 

Kolonka pod neúspěšným zpracováním "*obsahuje pouze Miguelí knihy*:" -zde je dobré, vytvořit si upozornění na chybu ve vyřízení objednávky a vytvořit si v Shoptetu stav **Miguel ERROR**, což přitáhne vaši pozornost k opětovnému vyřízení objednávky

Kolonka pod neúspěšným zpracováním "*obsahuje Miguelí knihy i ostatní produkty*:" -zde je dobré, vytvořit si upozornění na případnu chybu ve vyřízení objednávky a vytvořit si v Shoptetu stav **Miguel ERROR**(múžete si jej nazvat jakkoli), což přitáhne vaši pozornost k opětovnému vyřízení objednávky i když program Miguel vyhodnotil Error jen u produktů, za které zodpovídá, tedy - má je v sobě nahrané

| Propojení s Shoptetem                                                            |             |
|----------------------------------------------------------------------------------|-------------|
| Zpracovávat pouze zaplacené objednávky                                           |             |
| Zpracovávat objednávky, které jsou ve stavech:                                   |             |
| Vyřizuje se × Nevyřízená ×                                                       | ×   ~       |
| Přepnout stav po úspěšném zpracováním objednávk<br>obsahuje pouze Miguelí knihy: | y, která:   |
| Vyřízena                                                                         | <b>~</b>    |
| obsahuje Miguelí knihy i ostatní produkty:                                       |             |
| Vyřizuje se                                                                      | ~           |
| obsahuje pouze ostatní produkty (ani jeden Miguelí):                             |             |
| Nepřepínat                                                                       | ~           |
| Přepnout stav po neúspěšném zpracováním objedná<br>obsahuje pouze Miguelí knihy: | vky, která: |
| Miguel ERROR                                                                     | ~           |
| obsahuje Miguelí knihy i ostatní produkty:                                       |             |
| Miguel ERROR                                                                     |             |
| Uložit                                                                           |             |

Obr. 7. Ukázka nastavení přepínání stavů objednávek

Máte hotovo a můžete se pustit do nahrávání další knihy.

V případě otázek se prosím neváhejte obrátit na naši podporu: podpora@servantes.cz